## Exercise - Upgrade a project

You can upgrade an existing project to the latest Maestro release from the Management Dashboard.

## Step 1: Import a project

To upgrade a project, you'll need to add a legacy project to your organization first.

- 1. <u>Download</u> this sample project (zipped folder)
- 2. Remember where the project is stored, e.g. 'Downloads'
- 3. Navigate to the Maestro webpage
- 4. Expand Home (in Navigator Panel)
- 5. Select the Organization (the Organisation maybe your own name e.g. jsmith
- 6. Click 'Import Legacy Project'
- 7. Name the project 'Legacy Project'
- 8. Click Import
- 9. Navigate to the location of the sample project
- 10. Select the project and click Open
- 11. The imported project should now appear under your organization

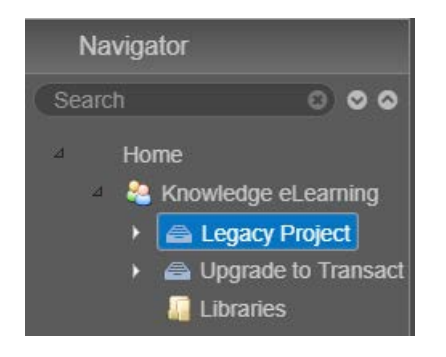

## Step 2: Upgrade the project

- 1. Select 'Legacy Project' project in the Navigator
- 2. Click the Project Details tab
- 3. Display the 'Release Version' dropdown and choose '17.10.0'
- 4. <u>Note</u>: When you select a new version, a warning message confirms you can't change the release version back to a previous version once the Project Details are saved

| Warning                                                                                   |
|-------------------------------------------------------------------------------------------|
| If you click save you will be unable to move to a<br>previous major/minor release version |
| OK                                                                                        |

- 5. Click OK in the warning message
- 6. Click Save
- 7. The project has now been upgraded

Notice: The Release Version dropdown no longer displays any previous release versions

| Release Version |  |
|-----------------|--|
| 17.10.0         |  |
| 17.10.0         |  |